#### Outlook kullanımı için gerekli ayarlar:

POP3 sunucusu: k12pop3.meb.k12.tr SMTP sunucusu: k12smtp.meb.k12.tr

### Web tabanlı mail hizmeti : <u>http://posta.meb.k12.tr</u>

Posta adreslerinin kotası **100 MB** olup, kota dolduğunda mail alınamayacağı ve mevcut maillerin silinemeyeceği unutulmamalı. Kota dolmaması için **Outlook programının kullanılarak gelen postaların bilgisayara indirilmesi** ya da web tabanlı kullanımda okunduktan sonra postaların silinip çöp kutusunun boşaltılması gerekmektedir.

Mail sistemi ile ilgili yenilikleri takip etmek için <br/>http://posta.meb.k12.tr adresini düzenli olarak takip ediniz.

# Outlook Express ayarları.

| 1           | Contraction of the second second second second second second second second second second second second second s | _    |                                                              |       |
|-------------|----------------------------------------------------------------------------------------------------|------|--------------------------------------------------------------|-------|
|             | Captain Nemo                                                                                                    |      |                                                              |       |
| C           | Office Belgesi Aç                                                                                               |      |                                                              | 2     |
|             | Program Erişim ve Varsayılanlarını Ayarla                                                                       |      |                                                              |       |
|             | Windows Kataloğu                                                                                                |      |                                                              |       |
| 5           | Windows Update                                                                                                  | -    |                                                              |       |
| 2           | Yeni Office Belgesi                                                                                             |      |                                                              |       |
| ŝ           | Norton SystemWorks                                                                                              |      |                                                              |       |
|             | Programlar                                                                                                    | ,    | Donatilar<br>Microsoft Office                                |       |
| Ì           | Belgeler                                                                                                    | • 6  | Internet Explorer                                            | 1111  |
| 1           | Ayarlar                                                                                                    | H 89 | Outlook Express<br>Windows Live Messenger                    |       |
| P           | Ara                                                                                                    | . 0  | Windows Media Player                                         |       |
|             |                                                                                                    | 1    | ABBYY FineReader 8.0                                         |       |
| ?           | Yardım ve Destek                                                                                                | m    | Acronis                                                      | - x 📕 |
| ?           | Yardım ve Destek<br>Çalıştır                                                                                    |      | Acronis<br>GlobalSCAPE                                       | *     |
| ?<br>=<br>? | Yardım ve Destek<br>Çalıştır<br>Tevfik Oturumunu Kapat                                                          |      | Acronis<br>GlobalSCAPE<br>eMule<br>ABBYY PDF Transformer 2.0 | • •   |

## **1- Başlat → Programlar →Outlook Express** 'e tıklanır

| Ara: Gelen Kutusu (Ctrl+E)<br>Düzenleme Şekli: Tarih | <b>E-posta Hesapları</b><br>Hesap ekleyebilir ve varolan bir hesabı kal                                                         | dırabilirsiniz. Hesap seçip ayarlarını değiştirebilirsiniz.                    |          | > |
|------------------------------------------------------|----------------------------------------------------------------------------------------------------|--------------------------------------------------------------------------------|----------|---|
| Bu görünümd                                          | E-posta Veri Dosyaları RSS Akışları SharePo                                                                                     | int Listeleri   Internet Takvimleri   Yayımlanmış Takvimler                    | Adres De |   |
|                                                      | Adi                                                                                                    | Tür                                                                            |          |   |
|                                                      | bilgiislemegitek13@meb.gov.tr<br>porm13@meb.gov.tr                                                                              | POP/SMTP (bu hesaptan varsayılan olarak gör                                    | nder)    |   |
|                                                      | tefbis13@meb.gov.tr                                                                                                    | POP/SMTP                                                                       |          |   |
|                                                      |                                                                                                    |                                                                                |          |   |
|                                                      | Seglen hesap yeni iletileri aşağıdaki konuma tesl                                                                               | m eder:                                                                        |          |   |
|                                                      | Seçilen hesap yeni iletileri aşağıdaki konuma tesi<br>Klasörü Değiştir <b>bilgiislemegitek13@m</b>                              | m eder:<br>2b.gov.tr\Gelen Kutusu                                              |          | D |
|                                                      | Seçilen hesap yeni iletileri aşağıdaki konuma tesl<br>Klasörü Değiştir <b>bilgiislemegitek13@m</b><br>C:\Users\\bilgiislemegite | m eder:<br><b>=b.gov.tr\Gelen Kutusu</b><br>k13@meb.gov.tr.pst veri dosyasında |          | D |

2- Yeni Hesap Ekle Deyiniz. İleri tıklayınız.

| 🔿 E-posta Hesabı        |                                                        |                | 51    |
|-------------------------|--------------------------------------------------------|----------------|-------|
| Adınız;                 | Örnelv Ellen Adams                                     |                |       |
| E-posta Adresi:         |                                                        |                |       |
| Develop                 | Örnek: ellen@contoso.com                               |                |       |
| Parolayi Yeniden Yazın: |                                                        |                |       |
|                         | Internet servis sağlayıcınızın verdiği parolayı yazın. |                | _     |
| 🔿 Metin İletisi (SMS)   |                                                        |                |       |
| Sunicu ayarlarını vey   | a ek sunucu türlerini el ile yapılandır                |                |       |
|                         |                                                        | < Geri ileri > | Îptal |

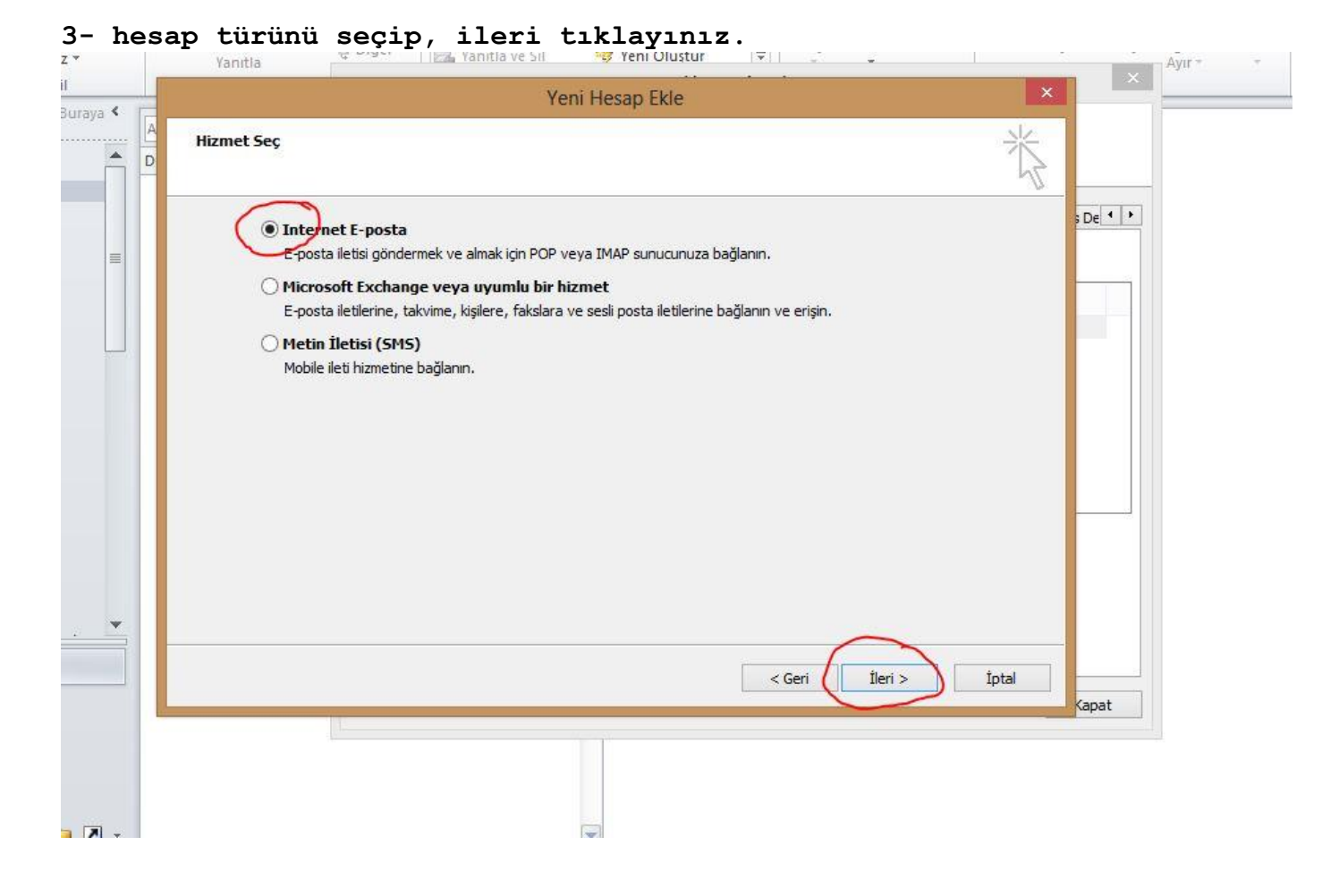

## 4-Hesap bilgilerini giriniz.

|                                                        | Tenir                                 | s/Okunmuş Kategol                                          |
|--------------------------------------------------------|---------------------------------------|------------------------------------------------------------|
| Internet E-posta Ayarları<br>Tüm bu ayarlar e-posta he | sabınızın çalışabilmesi için gereklir | dir.                                                       |
| Kullanıcı Bilgileri                                    |                                       | Hesap Ayarlarını Sına                                      |
| Adınız:                                                | okul adı                              | Bu ekrandaki tüm bilgileri doldurduktan sonra, aşağıdaki   |
| E-posta Adresi:                                        | xxxxxx@meb.k12.tr                     | bağlantsi gerekiyor)                                       |
| Sunucu Bilgileri                                       |                                       | Hanna Augulana Can                                         |
| Hesap Türü:                                            | POP3                                  | nesap Ayananin Sina                                        |
| Gelen posta sunucusu:                                  | k12pop3.meb.k12.tr                    | ✓ Ileri düğmesini tıklatarak Hesap Ayarlarını sınayın      |
| Giden posta sunucusu (SMTP):                           | k12smtp.meb.k12.tr                    | Yeni iletilerin teslim yeri:                               |
| Oturum Açma Bilgileri                                  |                                       | Yeni Outlook Veri Dosyası     Verelan Outlook Veri Dosyası |
| Kullanıcı Adı:                                         | xxxxxx@meb.k12.tr                     | Gözat                                                      |
| Parola:                                                | *****                                 |                                                            |
| <b>√</b> Pa                                            | arolayı anımsa                        |                                                            |
| 🗌 Güvenli Parola Kimlik Doğrula<br>açılsın             | ması (SPA) kullanarak oturum          | Diğer Ayarlar                                              |
|                                                        |                                       | < Geri İleri > İptal                                       |
|                                                        |                                       |                                                            |
|                                                        |                                       | Kapat                                                      |

Diğer Ayarları Tıklayınız.

|        |                   |                                                                        | ricoop righter                                                                                                    |                                                                                                    |
|--------|-------------------|------------------------------------------------------------------------|----------------------------------------------------------------------------------------------------|----------------------------------------------------------------------------------------------------|
| raya < | Ara: Gelen Kutusi |                                                                        | Hosph Dožistir                                                                                                    | X                                                                                                    |
|        | Düzenleme Şekli:  |                                                                        | Internet E-posta Ayarları                                                                                                    | NK.                                                                                                    |
|        | Bu ç              | Kul<br>Adıı<br>E-p<br>Sun<br>Hes<br>Geli<br>Gidi<br>Otu<br>Kull<br>Par | Genel       Giden Sunucusu       Bağlantı       Gelişmiş         Sunucu Bağlantı Noktası Numaraları       Gelen sunucusu (POP3):       Uzi       Varsayılanları Kulları         Gelen sunucusu (POP3):       Uzi       Varsayılanları Kulları         Bu sunucu şifreli bir bağlantı (SSL) gerektirir       Giden sunucusu (SMTP):       25         Aşağıdaki şifreli bağlantı türenü kulları:       Yok       V         Sunucu Zaman Aşımı Sayısı       Kısa       Uzurı 1 dakika         Teslim       Varsunucuda bırak       Sunucudanı       14         İletinin bir kopyasını sunucuda bırak       İsilinmiş Öğeler'den silindiğinde sunucudanı kaldır | yarlarını Sına<br>Aki tüm bilgileri doldurduktan sonra, aşağıdaki<br>İklatarak hesabınızı sınamanızı öneririz. (Ağ<br>gerekiyor)<br>yarlarını Sına<br>ti düğmesini tiklatarak Hesap Ayarlarını sınayın<br>Diğer Ayarlar |
|        |                   |                                                                        | Tamam İptal                                                                                                    | < Geri İleri > İptəl                                                                                                    |

Spam (Gereksiz ve reklam içerikli toplu gönderilen) mailleri önlemek için Telekom tarafından 25 nolu SMTP portu kapatılarak yerine **587** nolu porttan hizmet verilmeye başlanmıştır. Kullanıcıların SMTP ayarlarındaki **25** nolu portu **587** olarak değiştirmesi gerekmektedir. Değiştirmediğiniz takdirde *E-Posta alabilir fakat gönderemezsiniz*! Kurulumdan sonra değişiklik aşağıdaki şekilde yapılabilir.

İleri'yi tıklayıp, hesap ayarlarını sınayınız. Kurulumu sorunsuz yaptıysanız ekranınıza Hesabı tamamlamak için "son" a tıklanır.

|                    | 5- Hesa <u>p</u>                                                                         | p ayarlarını düzenleme                                                                                                    |                                                                                                    |
|--------------------|------------------------------------------------------------------------------------------|----------------------------------------------------------------------------------------------------|----------------------------------------------------------------------------------------------------|
| sönder/Al Klasi    |                                                                                          | Outlook Seçenekleri ? ×                                                                                                    |                                                                                                    |
| remizle ★ X        | Genel                                                                                    | İletileri gönderme                                                                                                    | ▼<br>es Defteri                                                                                                    |
| Onemsiz *          | Posta                                                                                    | varsayilan Onem duzey:                                                                                                    | tayı Filtrele *                                                                                                    |
| erinizi Buraya 🔇 👔 | Takvim                                                                                   | varsayıları Duyarılık düzeyi: Normal V                                                                                                    | bui<br>>                                                                                                    |
| u 👘                | Kişiler<br>Görevler                                                                      | <ul> <li>✓ Yeni iletiler yazarken her zaman varsayılan hesabı k<u>u</u>llan</li> <li>✓ Birden çok ileti alıcısını ayırmak için virg<u>ül</u> kullanılabilir</li> </ul>                                                                                                    | <ul> <li>♦ Ekim 2015</li> <li>Pt Sa Ça Pe Cu Ct</li> <li>28 29 30 1 2 3</li> </ul>                                           |
| jeler              | Notlar ve Günlük<br>Arama                                                                | <ul> <li>Adları otomatik olarak denetle</li> <li><u>Y</u>anıtlandıktan sonra toplantı isteklerini ve bildirimlerini Gelen Kutusu'ndan sil</li> <li><u>C</u>TRL + ENTER ileti gönderir</li> </ul>                                                                                                    | 5 6 7 8 9 10<br>12 13 14 15 16 17<br>19 20 21 22 23 24                                                                       |
| ń                  | Mobil Aygıt<br>Dil                                                                       | <ul> <li>Kime, Bilgi ve Gizli satırlarına yazarken adları önermek için Otomatik<br/>Tamamlama Listesi'ni kullan</li> <li>Otomatik Tamamlama Listesi'ni kullan</li> </ul>                                                                                                    | 26 27 28 29 30 31<br>2 3 4 5 6 7                                                                                             |
| jeler<br>1         | Gelişmiş<br>Şeridi Özelleştir<br>Hızlı Erişim Araç Çubuğu<br>Eklentiler<br>Güven Merkezi | Teslimat ve okundu bilgileri, iletilerin başarıyla alındığının onaylanmasına yardımcı olur. Bu tür bilgilerin gönderilmesini tüm e-posta sunucuları ve uygulamaları desteklemez.         Gönderilen tüm iletiler için şunu iste:         İletinin alıcının e-posta sunucusuna teslim edildiğini onaylayan teslim bilgisi         Alıcının iletiyi görüntülediğini onaylayan okundu bilgisi         Okundu bilgisi isteği içeren alınan her ileti için:         İlet r zaman okundu bilgisi gönder         Hiçbir zaman okundu bilgisi gönderme         Okundu bilgisi gönderillen yeceğini her zaman sor                                                 | Gelecek randevu yo                                                                                                    |
| :a<br>             |                                                                                          | ✓ Ioplantı isteklerini ve toplantı isteklerine ve anketlere gönderilen yanıtları otomatik olarak işle         ✓ Özgün gönderilmiş öğeyi alındı bilgisiyle birlikte otomatik olarak güncelleştir         İzleme bilgilerini güncelleştir ve açıklama içermeyen yanıtları sil         İzleme bilgilerini güncelleştirdikten sonra alındıyı şuraya taşı:         Ízleme bilgilerini güncelleştirdikten sonra alındıyı şuraya taşı:         Íleti biçimi         Íleti biçimi         ✓ İletilerin görünümünü için Geçişli Stil Sayfaları (CSS) kullan         ✓ İlgityi görüntülemek için gerekli olmayan biçim bilgilerini çıkararak ileti boyutunu küçült | Düzenleme Şekli: Bayrak: Son<br>Yeni bir görev yazın<br>Yeni bir görev yazın<br>Son Yeni bir görev yazın<br>ACİL ve GÜNLÜDÜR |
| 🔍 🗀 🚺 🗸            |                                                                                          | ☐ Dūz metin iletileri oönderirken ekleri UUENCODE biciminde kodla ✓<br>Tamam İptal                                                                                                    |                                                                                                    |

İşlemi tamamladıktan sonra. <u>saydemir@meb.gov.tr</u> adresine deneme maili atıp bilgilendirme yapabilirsiniz.